υ τοτνς

### JOB para Cancelamento de NFe (Job FatJobNFe)

| Produto  | : | Microsiga Protheus <sup>®</sup> Faturamento - Versão 11 | Data da publicação | : | 21/01/14         |
|----------|---|---------------------------------------------------------|--------------------|---|------------------|
| País(es) | : | Brasil                                                  | Banco(s) de Dados  | : | Todos - DBAccess |
| Chamado  | : | тнјвнр                                                  |                    |   |                  |

# Importante

Esta melhoria depende de execução do *update* de base **UpdFATNFE**, conforme **Procedimentos** para Implementação.

Implementação disponibilizada para ambiente SIGAFAT, que permite efetivar o cancelamento de Notas Fiscais (NFe - Modelo 55) apenas após a autorização do cancelamento pela SEFAZ.

Esta operação poderá ser realizada por execução de JOB, ou por *refresh* na tela da rotina de cancelamento de nota fiscal de saída.

Quando esta configuração for efetuada, o processo de estorno será executado a cada "n" minutos (tempo prédefinido).

Para viabilizar essa melhoria, é necessário aplicar o pacote de atualizações (*Patch*) deste chamado e executar o compatibilizador **UpdFATNFE**.

### Procedimento para Implementação

### Importante

Antes de executar o *update*/compatibilizador **UpdFATNFE** é imprescindível:

a) Realizar o *backup* da base de dados do produto que será executado o compatibilizador (diretório **\PROTHEUS11\_DATA\DATA**) e dos dicionários de dados **SXs** (diretório **\PROTHEUS11\_DATA\SYSTEM**).

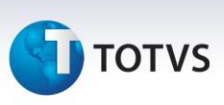

- b) Os diretórios acima mencionados correspondem à **instalação padrão** do Protheus, portanto, devem ser alterados conforme o produto instalado na empresa.
- c) Essa rotina deve ser executada em **modo exclusivo**, ou seja, nenhum usuário deve estar utilizando o sistema.
- d) Se os dicionários de dados possuírem índices personalizados (criados pelo usuário), antes de executar o compatibilizador, certifique-se de que estão identificados pelo *nickname*. Caso o compatibilizador necessite criar índices, irá adicioná-los a partir da ordem original instalada pelo Protheus, o que poderá sobrescrever (ndices personalizados, caso não estejam identificados pelo *nickname*.
- e) O compatibilizador deve ser executado com a Integridade Referencial desativada\*.

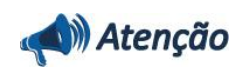

O procedimento a seguir deve ser realizado por um profissional qualificado como Administrador de Banco de Dados (DBA) ou equivalente!

<u>A ativação indevida da Integridade Referencial pode alterar drasticamente o relacionamento entre as tabelas no Banco</u> <u>de Dados. Portanto, antes de utilizá-la, observe atentamente os procedimentos a seguir:</u>

- i. No Configurador (SIGACFG), veja se a empresa utiliza Integridade Referencial, selecionando a opção Integridade/Verificação (APCFG60A).
- ii. Se não há Integridade Referencial ativa, são relacionadas em uma nova janela todas as empresas e filiais cadastradas para o sistema e nenhuma delas estarão selecionadas. Neste caso, E SOMENTE NESTE, não é necessário qualquer outro procedimento de ativação ou desativação de integridade, basta finalizar a verificação e aplicar normalmente o compatibilizador, conforme instruções.
- iii. Se há Integridade Referencial ativa em todas as empresas e filiais, é exibida uma mensagem na janela Verificação de relacionamento entre tabelas. Confirme a mensagem para que a verificação seja concluída, ou;
- iv. Se há Integridade Referencial ativa em uma ou mais empresas, que não na sua totalidade, são relacionadas em uma nova janela todas as empresas e filiais cadastradas para o sistema e, somente, a(s) que possui(em) integridade estará(rão) selecionada(s). Anote qual(is) empresa(s) e/ou filial(is) possui(em) a integridade ativada e reserve esta anotação para posterior consulta na reativação (ou ainda, contate nosso Help Desk Framework para informações quanto a um arquivo que contém essa informação).
- v. Nestes casos descritos nos itens iii ou iv, E SOMENTE NESTES CASOS, é necessário desativar tal integridade, selecionando a opção Integridade/Desativar (APCFG60D).
- vi. Quando desativada a Integridade Referencial, execute o compatibilizador, conforme instruções.
- vii. Aplicado o compatibilizador, a Integridade Referencial deve ser reativada, SE E SOMENTE SE tiver sido desativada, através da opção Integridade/Ativar (APCFG60). Para isso, tenha em mãos as informações da(s) empresa(s) e/ou filial(is) que possuía(m) ativação da integridade, selecione-a(s) novamente e confirme a ativação.

#### Contate o Help Desk Framework EM CASO DE DÚVIDAS!

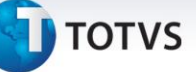

1. Em Microsiga Protheus<sup>®</sup> Smart Client, digite **UpdFATNFE** no campo Programa Inicial.

### Importante

Para a correta atualização do dicionário de dados, certifique-se que a data do *update*/compatibilizador seja igual ou superior a 07/01/14.

- 2. Clique em **OK** para continuar.
- 3. Após a confirmação é exibida uma tela para a seleção da empresa em que o dicionário de dados será modificado *ou* é apresentada a janela para seleção do compatibilizador. Selecione o programa **UpdFATNFE**.
- 4. Ao confirmar é exibida uma mensagem de advertência sobre o *backup* e a necessidade de sua execução em **modo exclusivo**.
- 5. Clique em **Processar** para iniciar o processamento. O primeiro passo da execução é a preparação dos arquivos.

É apresentada uma mensagem explicativa na tela.

- 6. Em seguida, é exibida a janela **Atualização concluída** com o histórico (*log*) de todas as atualizações processadas. Nesse *log* de atualização são apresentados somente os campos atualizados pelo programa. O compatibilizador cria os campos que ainda não existem no dicionário de dados.
- 7. Clique em **Gravar** para salvar o histórico (*log*) apresentado.
- 8. Clique em **OK** para encerrar o processamento.

### Procedimentos para Configuração

- 1. No **Configurador (SIGACFG)**, acesse **Dicionário de Dados/Pesquisar/Procurar por** e verifique os dados a seguir:
  - Tabela SF2 Cabeçalho das NF de Saída

| Campo     | F2_STATUS        |
|-----------|------------------|
| Тіро      | Caracter         |
| Tamanho   | 3                |
| Título    | Status NFE       |
| Descrição | Status Canc. NFE |

|                | Boletim Técnico  |  |
|----------------|------------------|--|
| <b>О</b> тотуз |                  |  |
| Help           | Status Canc. NFE |  |
| Nível          | 1                |  |

• Tabela SX6 - Parâmetros

| Nome      | MV_CANCNFE                                |
|-----------|-------------------------------------------|
| Тіро      | Lógico                                    |
| Conteúdo  | .F.                                       |
| Descrição | Habilita processo de cancelamento da NFe. |

# Importante

O parâmetro MV\_CANCNFE deve ser criado para habilitação da exclusão das NFe caso seja utilizado como True.

### Procedimentos para Utilização

#### **Requisitos:**

- 1. TSS configurado.
- 2. Faturamento configurado para utilização com TSS.

Deve-se configurar o Job para a execução do processo cancelamento (estorno dos documentos) que foram emitidos por NFe.

Abra o arquivo **INI** do *Server* Protheus, adicione a seção [FatJobNFe\_<EMPRESA><FILIAL>] conforme exemplo abaixo:

### [ONSTART]

JOBS=FatJobNFe\_<empresa><filial>

[FatJobNFe\_<empresa><filial>] MAIN=FatJobNFe

ENVIRONMENT=<Ambiente>

nParms=2

parm1=<Empresa>

TVS. Todos os direitos reservados.

0

Este docu

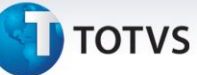

parm2=<Filial> START\_TIME=00:00:01 FINISH\_TIME=23:59:59 INTERVAL=5 ACTIVATE=ON

Observações referentes às chaves: ENVIRONMENT - Ambiente a que pertence o Job. nParms - Deve permanecer 2. parm1 - Código da empresa. parm2 - Código da filial. START\_TIME - Horário inicial que deve ser considerado para execução. FINISH\_TIME - Horário final que deve ser considerado para execução. INTERVAL - Intervalo de minutos entre as execuções (deve ser maior ou igual a 5). ACTIVATE - Indica se está ativo.

#### Exemplo:

[ONSTART] JOBS=FatJobNFe\_9901

[FatJobNFe\_9901] MAIN=FatJobNFe ENVIRONMENT=P11\_BraNFE nParms=2 parm1=99 parm2=01 START\_TIME=00:00:01 FINISH\_TIME=23:59:59 INTERVAL=15 ACTIVATE=ON

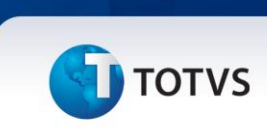

### Importante

TVS. Todos os direitos reservados. Observe que, no exemplo acima, foi definido um intervalo de 15 minutos para a execução do processo de cancelamento executado.

- 1. No Faturamento (SIGAFAT), acesse Miscelânea/Atualizações/Faturamento/Exclusão Doc. Saída (MATA521), configure os parâmetros da rotina.
- 2. Escolha uma nota fiscal que já tenha sido emitida para a SEFAZ.
- 3. Clique em Ações Relacionadas e em seguida em Excluir.
- Confirme o estorno dos documentos. 4
- 5. Caso seja permitida sua exclusão, sua legenda será alterada para "Aguardando cancelamento".

Obs: Caso o job não estiver ativo, o botão refresh fará a validação na SEFAZ e estornará os documentos.

### Importante

O cancelamento será efetivado pelo JOB que deverá estar ativado caso a SEFAZ permita seu cancelamento. Caso o cancelamento não seja permitido, sua legenda será alterada para "Cancelamento não autorizado" e deverá ser verificado no Monitor (Nf-e SEFAZ).

Para visualização do novo status após a execução do Job, é necessário sair e entrar na rotina novamente ou clicar em refresh. A sua alteração depende de alguns fatores como disponibilidade da SEFAZ, se já foi permita sua exclusão, etc.

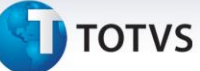

## Informações Adicionais

| A quem se destina | A todos que utilizam NFe.                               |
|-------------------|---------------------------------------------------------|
| Objetivo          | Exclusão dos documentos de saída emitidos para a SEFAZ. |

# Informações Técnicas

| Tabelas Utilizadas    | SF2 – Cabeçalho das NF de Saída.         |
|-----------------------|------------------------------------------|
| Rotinas Envolvidas    | MATA521 – Exclusão Doc. Saída.           |
| Sistemas Operacionais | Windows <sup>®</sup> /Linux <sup>®</sup> |